**JANOG35.5** 

### RPKIシステムの試験的な提供について ~利用開始と使い方~

#### ー般社団法人日本ネットワークインフォメーションセンター 木村泰司 岡田雅之

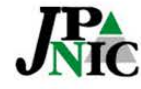

-般社団法人 日本ネットワークインフォメーションセンター

Copyright © 2015 Japan Network Information Center

### 内容

- お知らせとご利用方法(ポイント)
- RPKIとOrigin Validation
- JPNICのRPKIシステム ~試験提供とは~
- RPKIシステムの使い方
- ROAキャッシュサーバの設置方法
- RPKIの技術課題

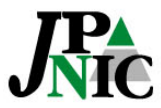

1

## お知らせ

- JPNICにおけるRPKI機能として、「ROA Web」「BPKI接続設定」の試験提供を開始 しました。
  - APNICとのBPKI接続は近日予定(訳は後ほど)

### http://rpki.nic.ad.jp/

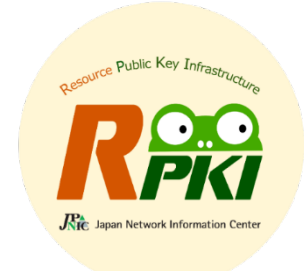

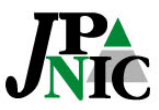

### ご利用方法(発行側)

- a. 技術的な動作の検証をしたい ⇒ RPKI模擬環境 もしくは ROAパブリックキャッシュサーバ
- b. 国内で検証可能なROAを利用したい ⇒「ROA Web」
- c. きちんとRPKIの分散運用を… ⇒「BPKI接続」

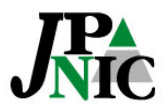

## ご利用方法(検証側)

- Origin Validationを行うには
  - ROAキャッシュサーバにJPNICのTALファイルを ダウンロードして指定/対応ルータを設定 <u>https://serv.nic.ad.jp/capub/rpki/</u> jpnic-preliminary-ca-s1.tal (JPNICのTAL)
  - 対応ルータでROAパブリックキャッシュを指定 <u>https://www.nic.ad.jp/ja/rpki/howto-</u> <u>usepubcache.html</u> (設定例)

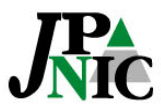

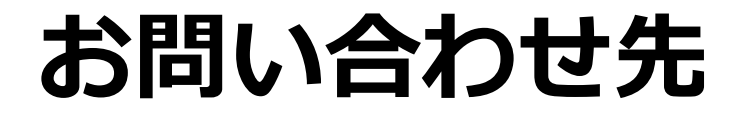

### JPNIC RPKI担当 rpki-query@nic.ad.jp

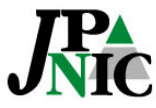

# **RPKIとOrigin Validation**

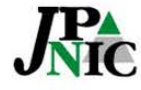

-般社団法人 日本ネットワークインフォメーションセンター

## RPKI

#### Resource Public-Key Infrastructure

- IPアドレスやAS番号といった番号資源(Number Resource)の割り振り/割り当てを証明するPKI
- 1997年頃、Stephen Kent氏 (BBN Technologies) によって提案され、現在は IETF (Internet Engineering Task Force)の SIDR WGで仕様策定 が行われている。

#### IPアドレスの割り振り/割り当てを証明する 「リソース証明書」のためのPKIです。

最近のSIDR WGではPath Validationの実装 とRSYNCに代わる差分転送プロトコルの話題

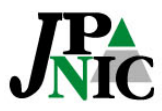

## リソース証明書

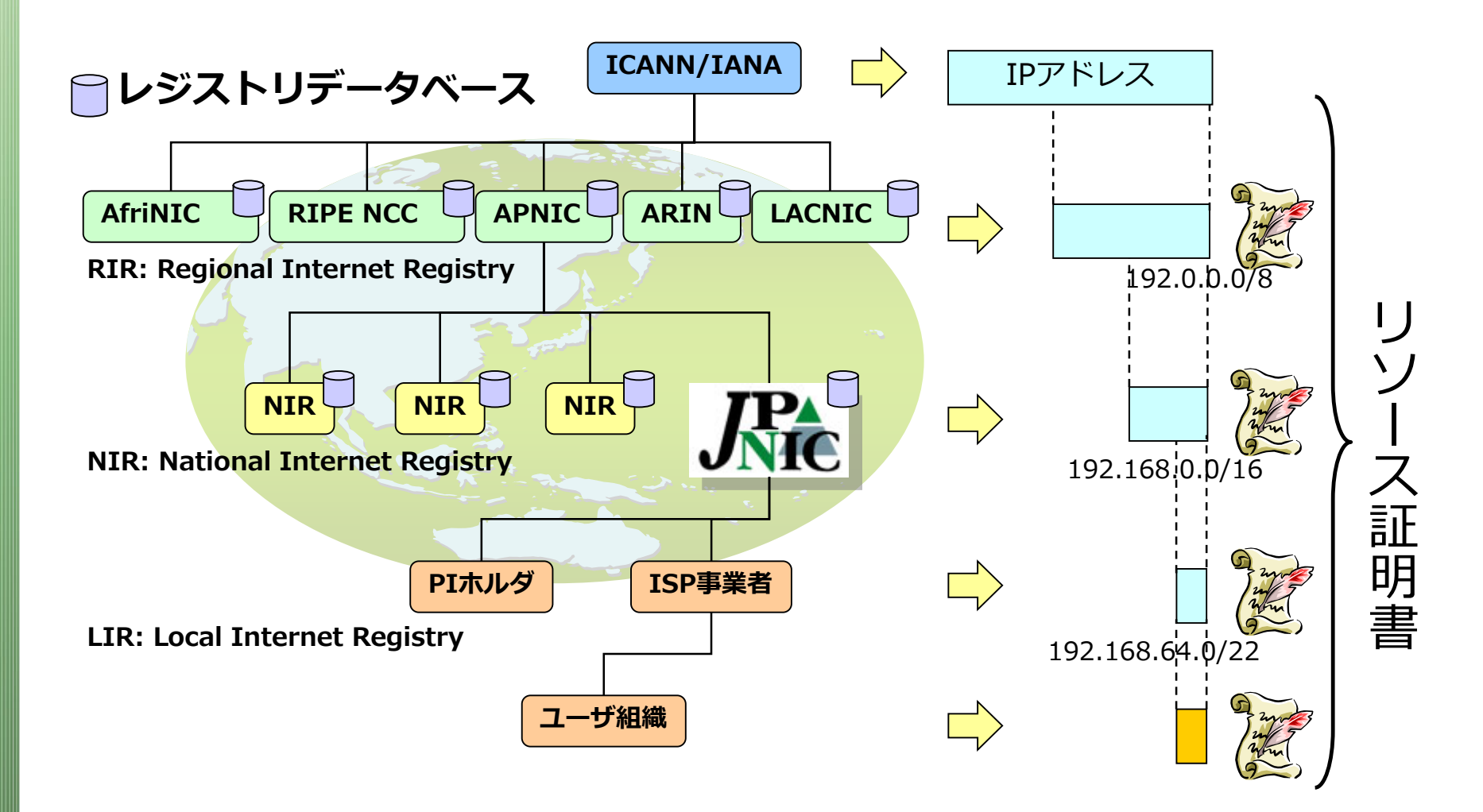

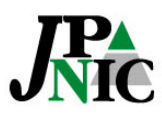

トラストアンカーと署名検証

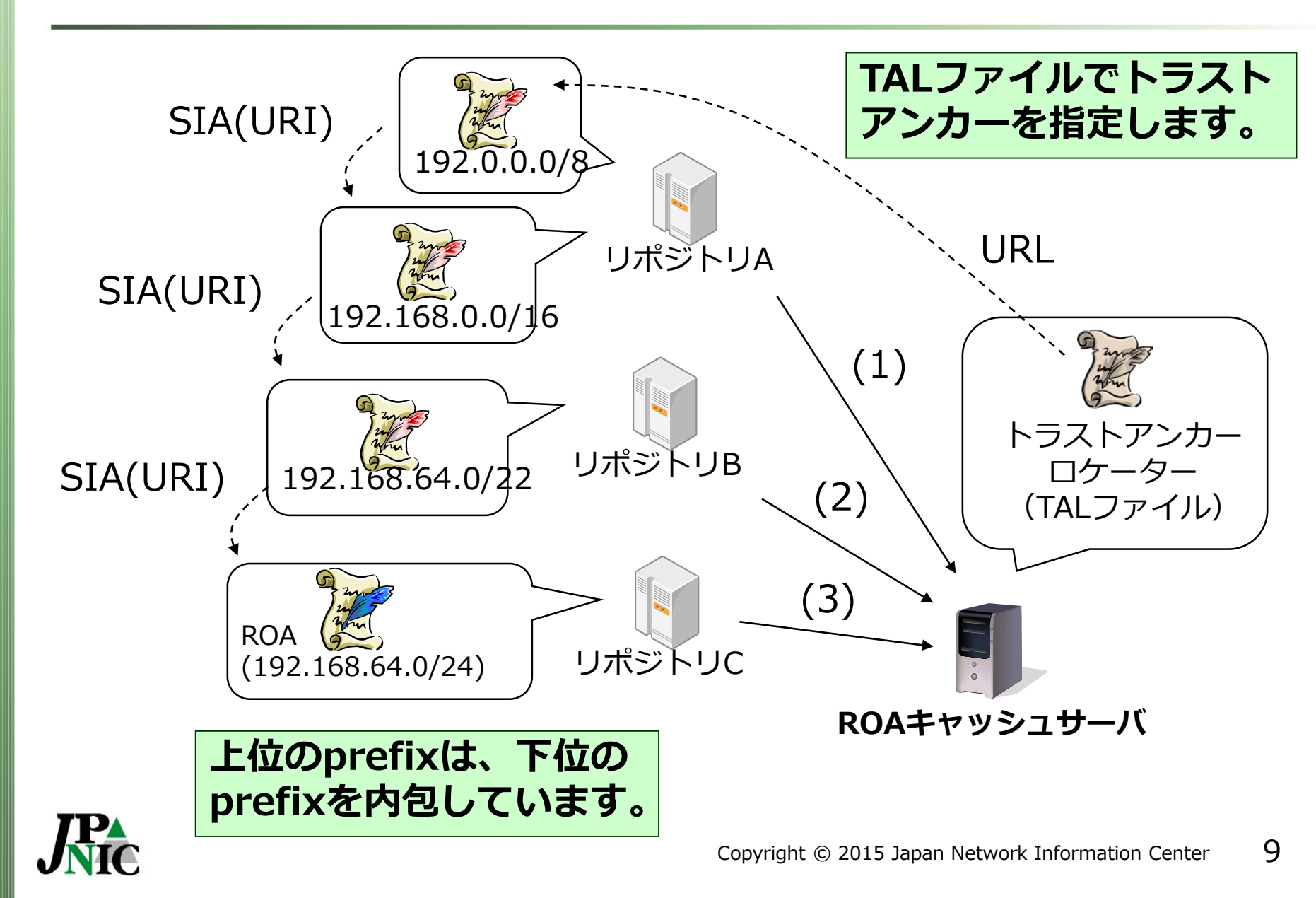

### TALファイル – trust anchor locator

TALファイルの例

rsync://rpki-repository.nic.ad.jp/ta/jpnic-preliminary-ca-s1.cer

MIIBIJANBgkqhkiG9w0BAQEFAAOCAQ8AMIIBCgKCAQEAnjfovjOzuZP5zOT5iHtB 3z35k9uarx3ltKHrh4eq1xO4f7i0Dt/VEsqLJxuBfuRPUwskaH/96ewzqeeL9iPv vGHL479kJ6YrhN7StkNXLVePxw4uHe7DWuw0CSsRCLEu+SssWTiXyEp3olkgutUV mwZrNZ1aCfi8tvibz44v1iYvOYcTXRXgvwneJbxepqt+2xchHwMrjBIWsexdqVK7 1/iMHXChEr6wCzZyFW2rJjeFEAF6nFnu1DDhb1bSVe+PEd4PmrQ5vNeYkcffC3dL Y8ZrjCU51LFD441EA8ae0gDRBnnD7+O3J0rjUi+Y34xLu5XSw8nDordErnX31sqV XwIDAQAB

署名検証するためには、入手済みのTALファイルを 読み込んでトラストアンカーの証明書をダウンロー ドします。

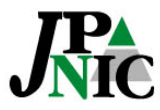

### **ROA – Route Origination Authorization**

#### ROAの内容例

```
$ cd /var/rcynic/data/authenticated/rpki-repository.nic.ad.jp/
$ print_roa 1003/6gaLktvYFfRfkbwTJnYU-STtxYI.roa
ROA Version:
              0
SigningTime: 2015-03-20T11:12:21Z
asID:
           2515
addressFamily: 1
   IPAddress: 192.41.192.0/24
$ print roa publication/1003/HKEK 75JQYmCWP26zFDz2IcXSIg.roa
ROA Version:
              0
SigningTime: 2015-03-20T11:12:21Z
asID:
           2515
addressFamily: 1
```

IPAddress: 202.11.240.0/21

\$

#### ROAには署名日時とAS番号、IPアドレスの範囲が 記載されています。

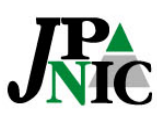

# Origin Validationの仕組み

- ・ ROAキャッシュサーバ
  - リソース証明書の署名検証を通じて、IPアドレス が正式に割り当てられたものであることを確認
  - ROAの署名検証を通じて、経路広告元のAS番号が 正式なIPアドレスの割り当て先によって指定され たものであることを確認
- BGPルータ
  - BGP Updateメッセージとして伝播してきたIPアドレスprefixと経路広告元のAS番号を確認

#### BGPルータにおいて、IPアドレスの割り当て先組織の 意図と異なる経路情報を検出できます。

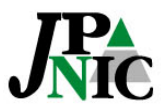

# JPNICのRPKIシステム

#### ~試験提供とは~

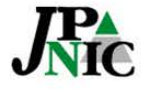

一般社団法人日本ネットワークインフォメーションセンター

Copyright © 2015 Japan Network Information Center

## JPNICのRPKIシステムの試験提供

- 分配済みIPアドレスが入ったリソース証明書
  - RPKIシステムはWHOISデータベースと連携しています。
- 資源申請者証明書を使ってログイン
  - 「Web申請システム」と認証連携をしています。
- 日本語化対応
  - ・模擬環境では英語でしたが日本語メッセージにしています。
     (多国語言語対応)

#### 日本国内で実際のIPアドレスを使ってOrigin Validationのできる状況にすべく開発し提供開始

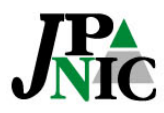

## ROAご利用までの流れ(BPKI接続)

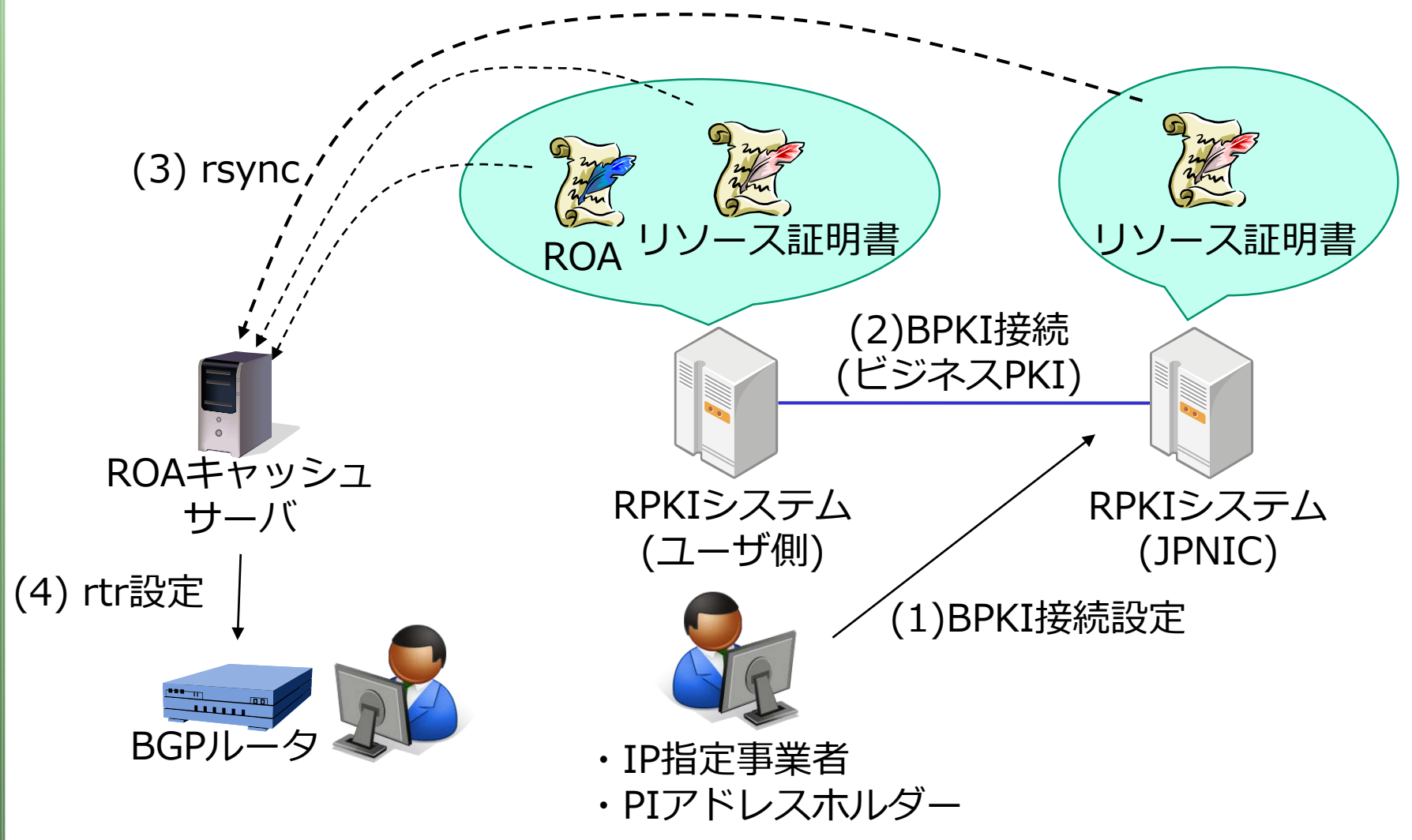

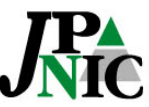

### **ROAご利用までの流れ(ROA Web)** (2) rsync ROAリソース証明書 パブリック ROAキャッシュサーバ ROAキャッシュ RPKIシステム サーバ (JPNIC) (3) rtr設定 (1) ROA Web 開始 **BGPJ** ・IP指定事業者 ・PIアドレスホルダー

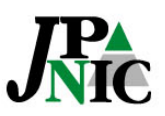

## RPKIシステムの使い方

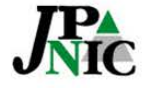

一般社団法人 日本ネットワークインフォメーションセンター

Copyright © 2015 Japan Network Information Center

## 利用開始画面

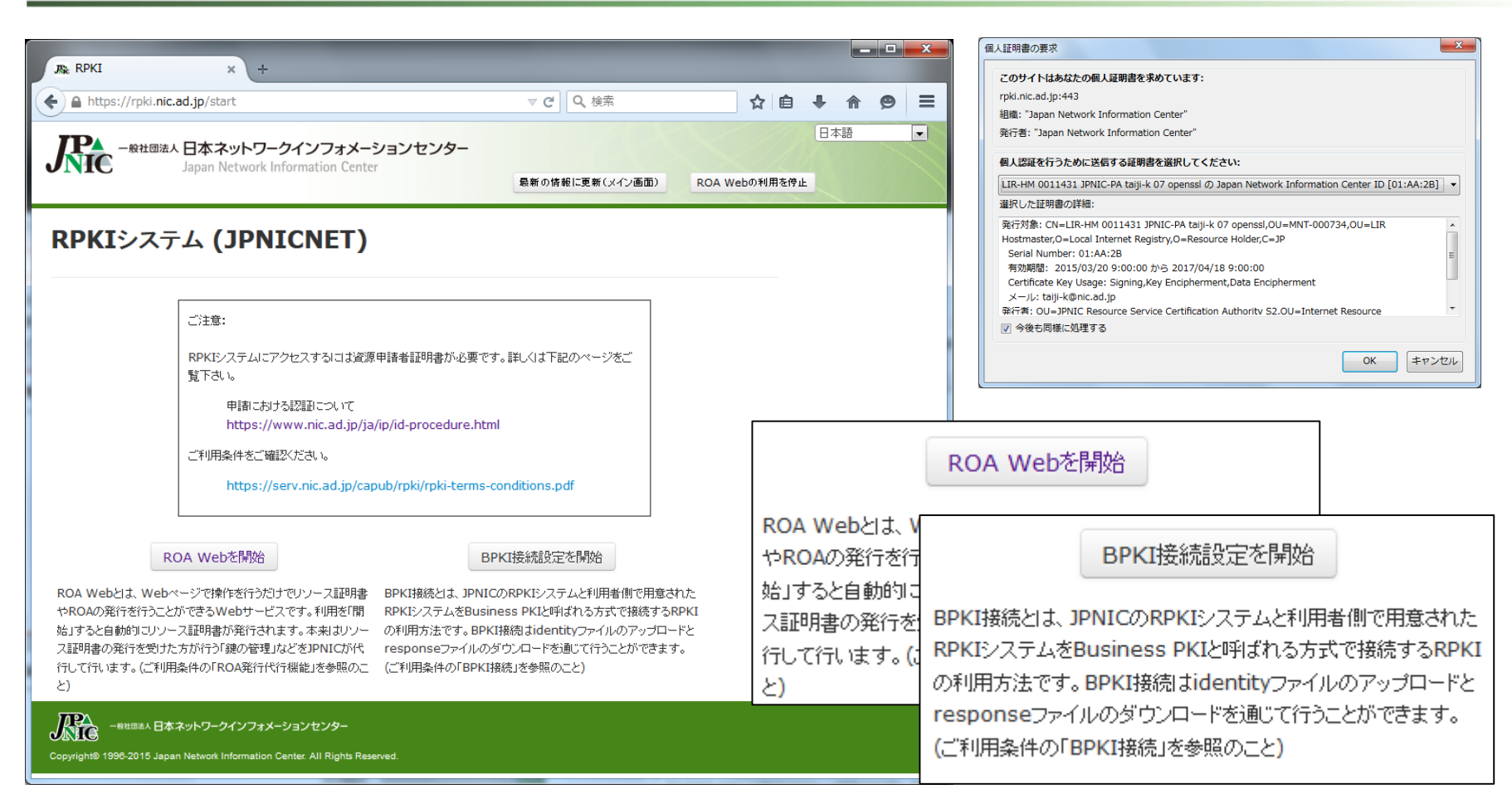

#### 資源申請者証明書を使ってユーザ認証します。 「ROA Web」と「BPKI接続設定」を選べます。

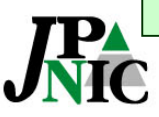

# BPKI(ビジネスPKI)接続設定

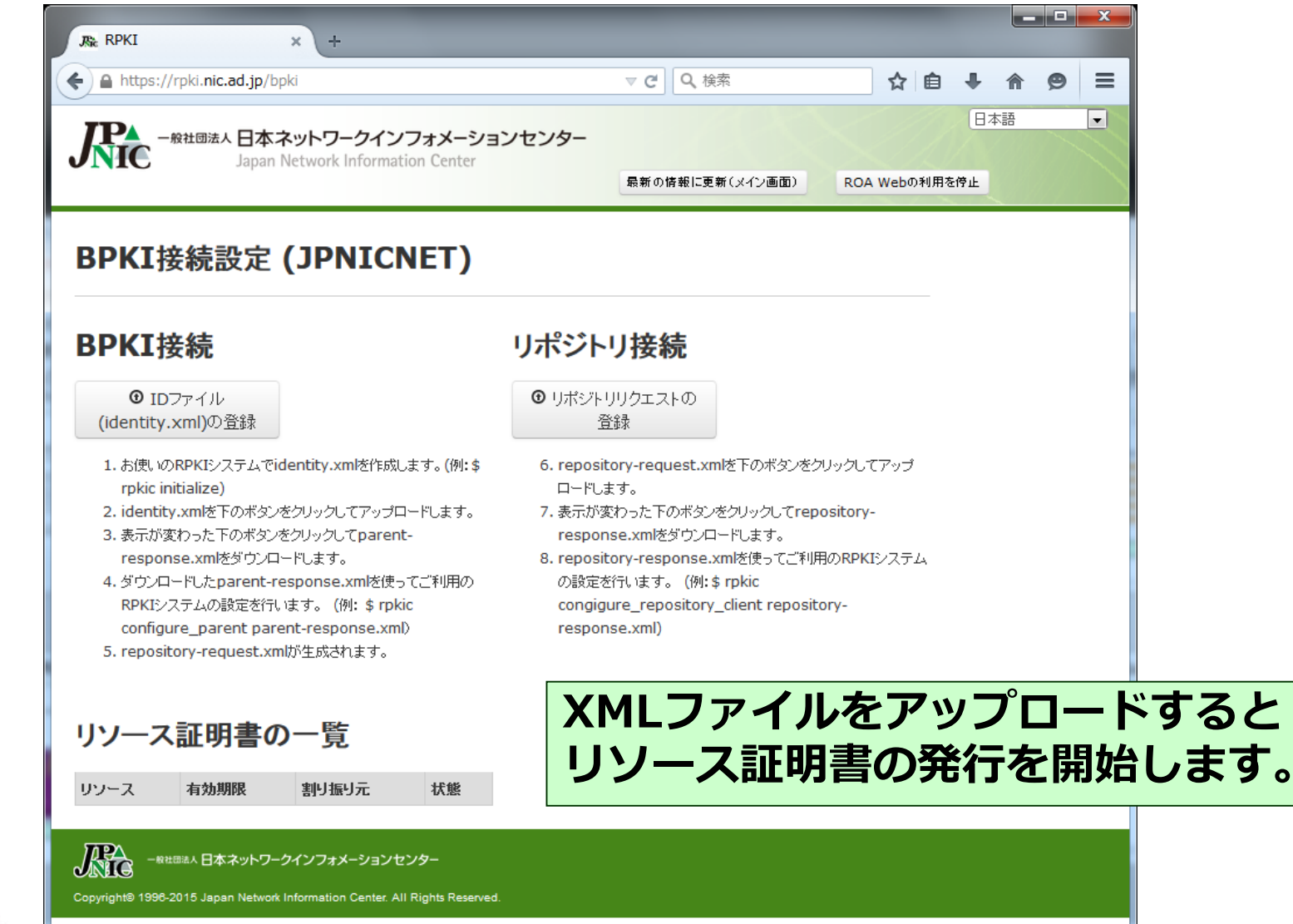

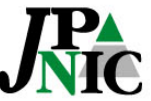

# ROA Web (ROA発行代行機能)

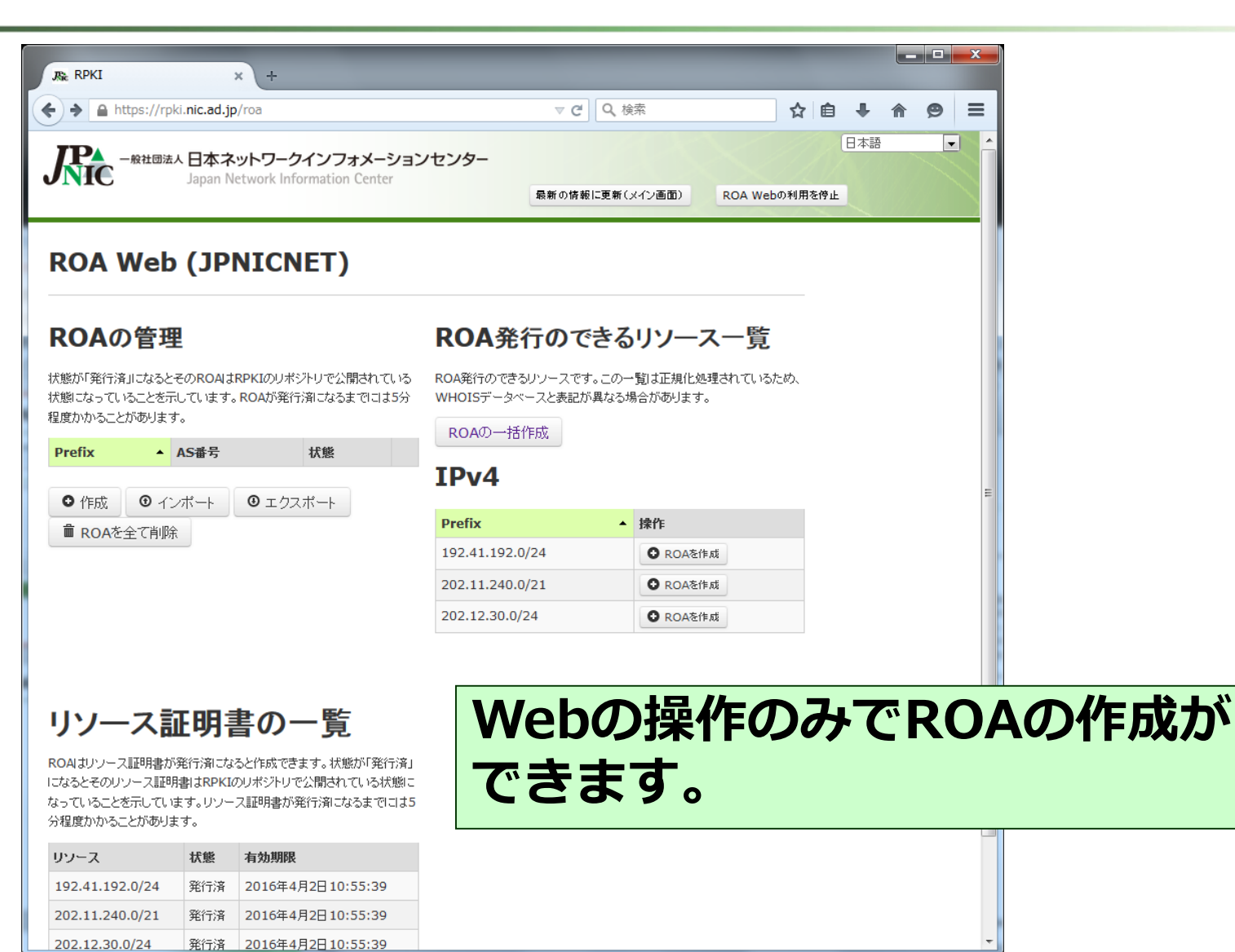

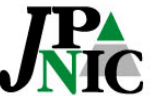

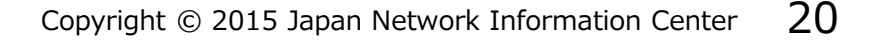

## **ROA Webを使ったROA作成**

| , RPKI × +                                               |                                                                      |               |       |       |      |    |    |   |   |
|----------------------------------------------------------|----------------------------------------------------------------------|---------------|-------|-------|------|----|----|---|---|
| ← ▲ https://rpki.nic.ad.jp/roa_create_all                | ▽ ♂ ┃ Q 検索                                                           |               |       | ☆     | Ê    | +  | ⋒  | ø | = |
| -般社団法人 日本ネットワークインフォメージ                                   | ションセンター                                                              |               |       |       |      | 87 | 本語 |   | - |
| Japan Network information center                         | 最新の情報に更新(メイン画面                                                       | <b>1</b> 0)   | ROA W | /ebの利 | 川用を停 | Ŀ  |    |   |   |
| AS番号を入力                                                  | ROAの発行対象となる                                                          | 5 <b>Pr</b> e | efix  | Ø     |      |    |    |   |   |
| AS番号                                                     | 一覧                                                                   |               |       |       |      |    |    |   |   |
|                                                          | 一覧<br>Prefix<br>192.41.192.0/24                                      |               |       |       |      |    |    |   |   |
| AS番号<br>(作成 キャンセル                                        | 一覧<br>Prefix<br>192.41.192.0/24<br>202.11.240.0/21                   |               |       |       |      |    |    |   |   |
| AS番号<br>作成 キャンセル                                         | 一覧<br>Prefix<br>192.41.192.0/24<br>202.11.240.0/21<br>202.12.30.0/24 |               |       |       |      |    |    |   |   |
| AS番号<br>作成 キャンセル                                         | 一覧<br>Prefix<br>192.41.192.0/24<br>202.11.240.0/21<br>202.12.30.0/24 |               |       |       |      |    |    |   |   |
| AS番号<br>作成 キャンセル<br>・ ********************************** | 一覧 Prefix 192.41.192.0/24 202.11.240.0/21 202.12.30.0/24             |               | //    |       |      |    |    |   | 1 |

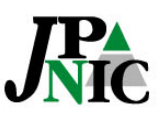

## ROA WebのROA管理画面

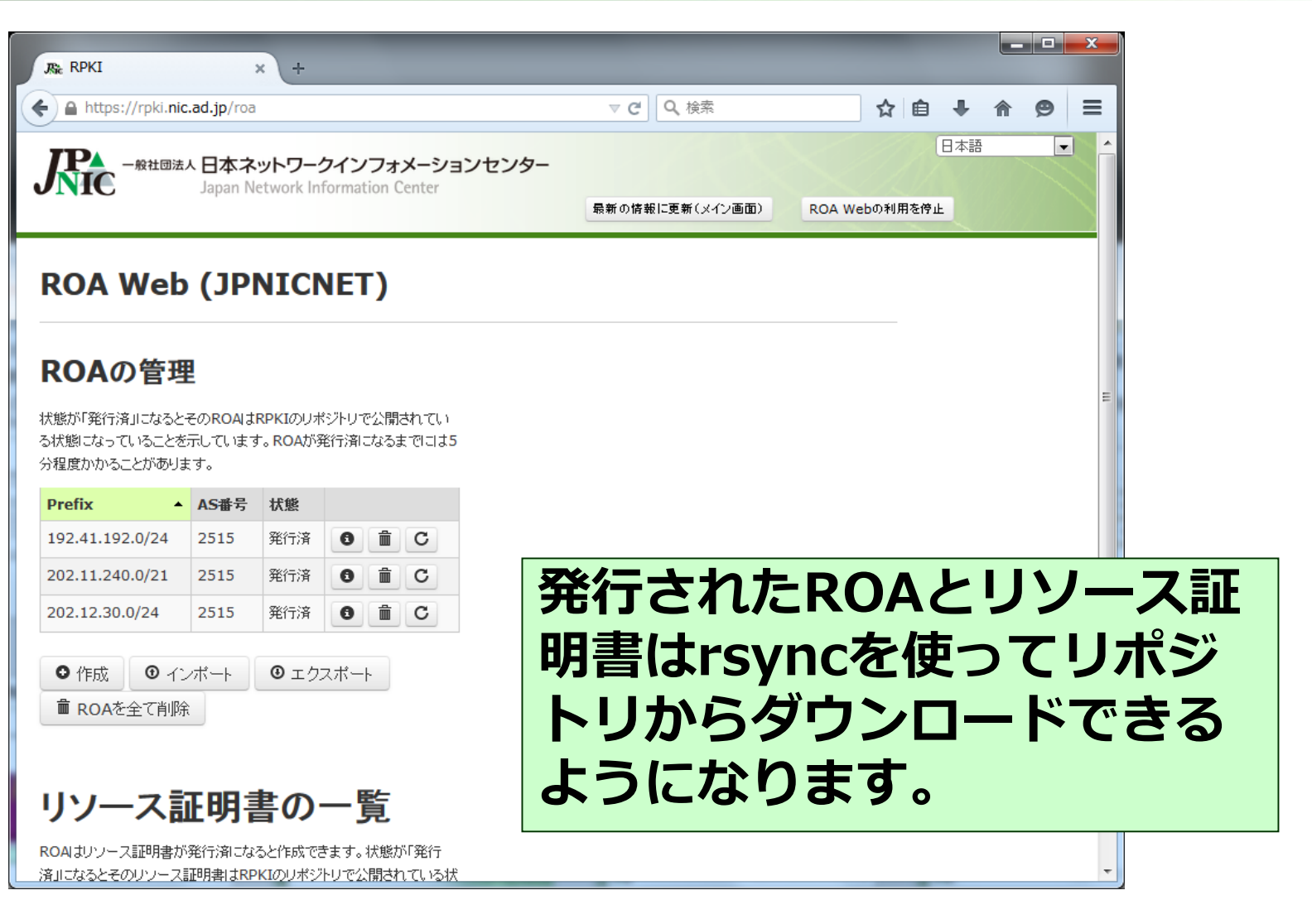

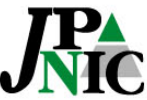

## ROA Webの使い方詳細

- 二つのOrigin ASを並行運用したい
  - ⇒ 再利用ボタンを使うとOrigin ASの異なる二つのROAを追加 できます。
- 一部のアドレスを除いてROAを一括作成したい
  - ⇒ 一部のアドレスのROAを仮に作成してから、残りのアドレスのROAを一括作成。一部を削除します。
- 表を項目ごとにソートをしたい

⇒ 項目の行をクリックするとその項目でソートされます。

#### • ROAの発行一覧をバックアップしたい

- ⇒「エクスポート」でCSV形式でダウンロードできます。リス トアは「インポート」です。
- AS0を指定したい。(経路広告されないアドレス)
   ⇒ Origin ASに0を指定します。

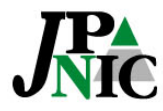

タイムスケール

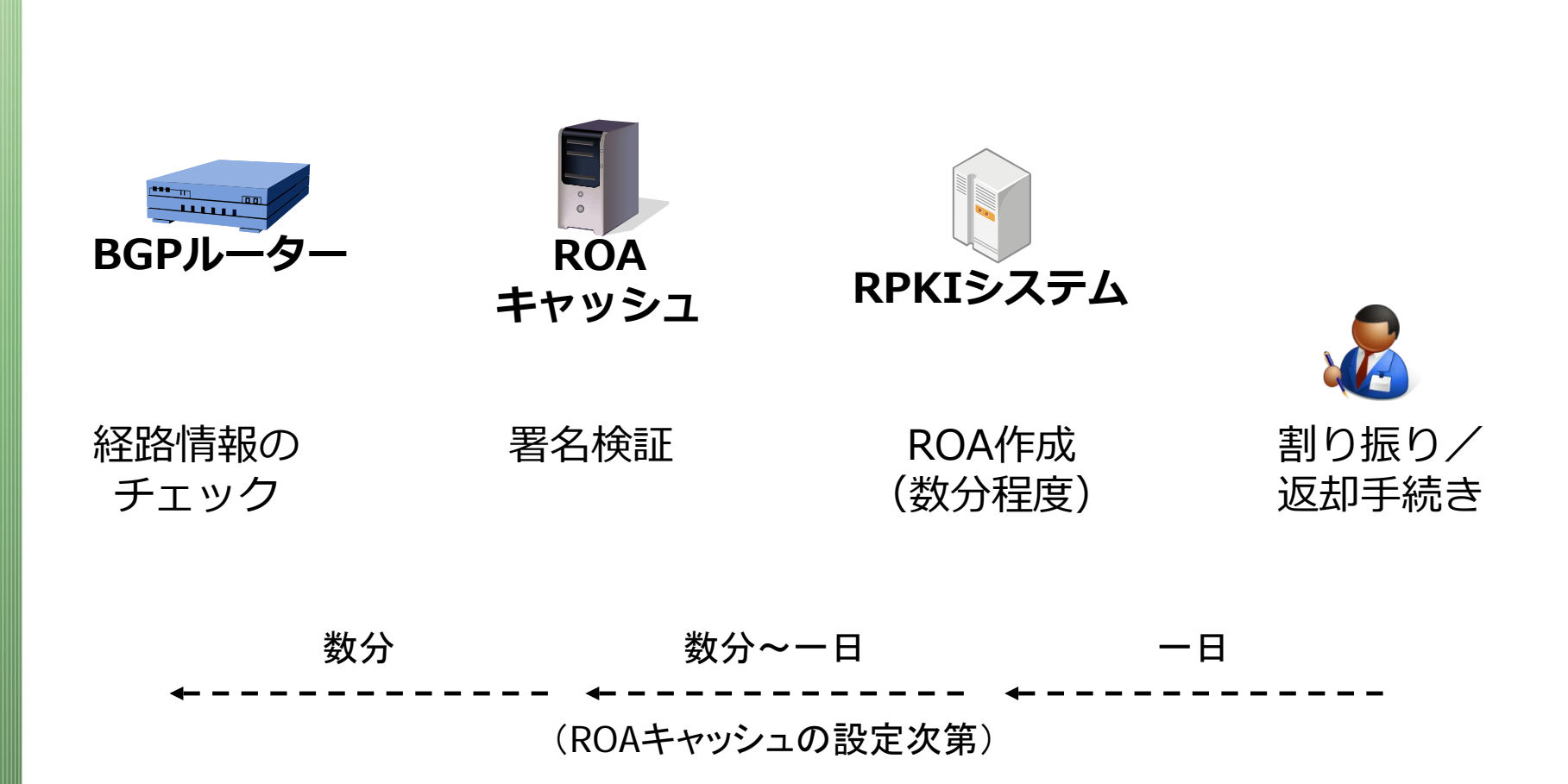

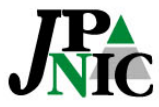

## アドレスの種別とRPKI

- APNICから割り振られたIPアドレス
  - MyAPNICの「Resource certification」メニュー からアクセス
- JPNICから割り振られたIPアドレス
  - RPKIシステムの「ROA Web」もしくは「BPKI接 続設定」

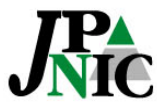

## ROAキャッシュサーバの設置方法

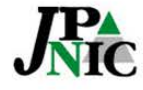

一般社団法人 日本ネットワークインフォメーションセンター

Copyright © 2015 Japan Network Information Center

### ROAキャッシュサーバの導入方法

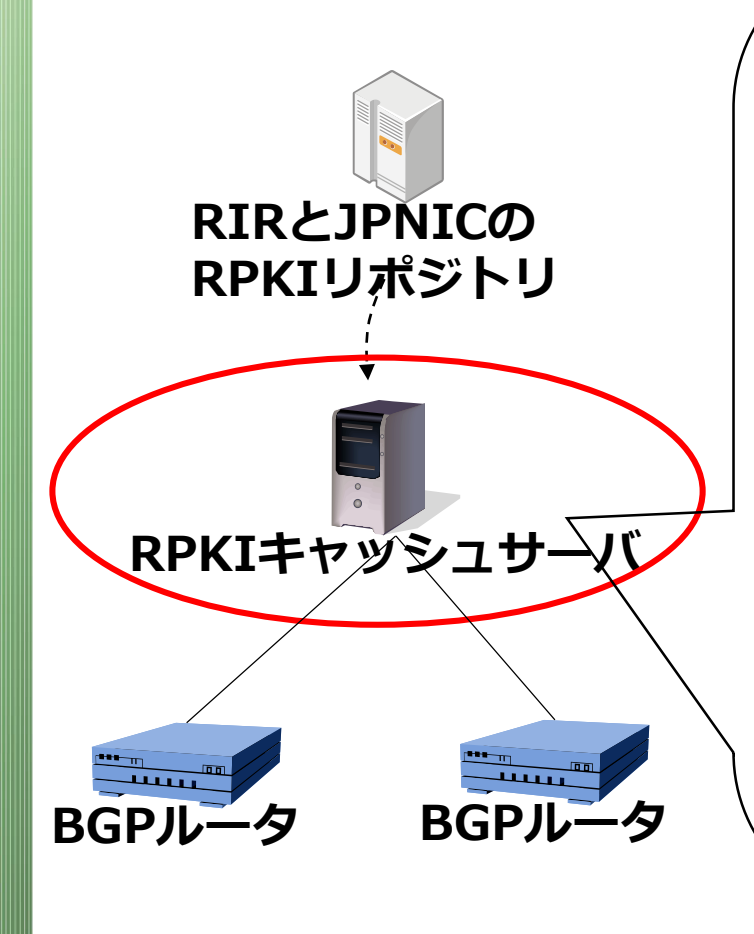

#### RPKI Toolsインストール例 (Ubuntu)

\$ wget -q -O http://download.rpki.net/APT/apt-gpgkey.asc | sudo apt-key add \$ sudo wget -q -O
/etc/apt/sources.list.d/rpki.list
http://download.rpki.net/APT/rpki.precise
.list

\$ sudo apt-get update
\$ sudo apt-get install rpki-rp

\$ vi /usr/local/etc/rpki.conf

(詳細 http://rpki.net/ )

ROAとリソース証明書の検証を行うこと ができる。

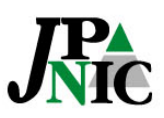

### ROAキャッシュサーバを使う設定例

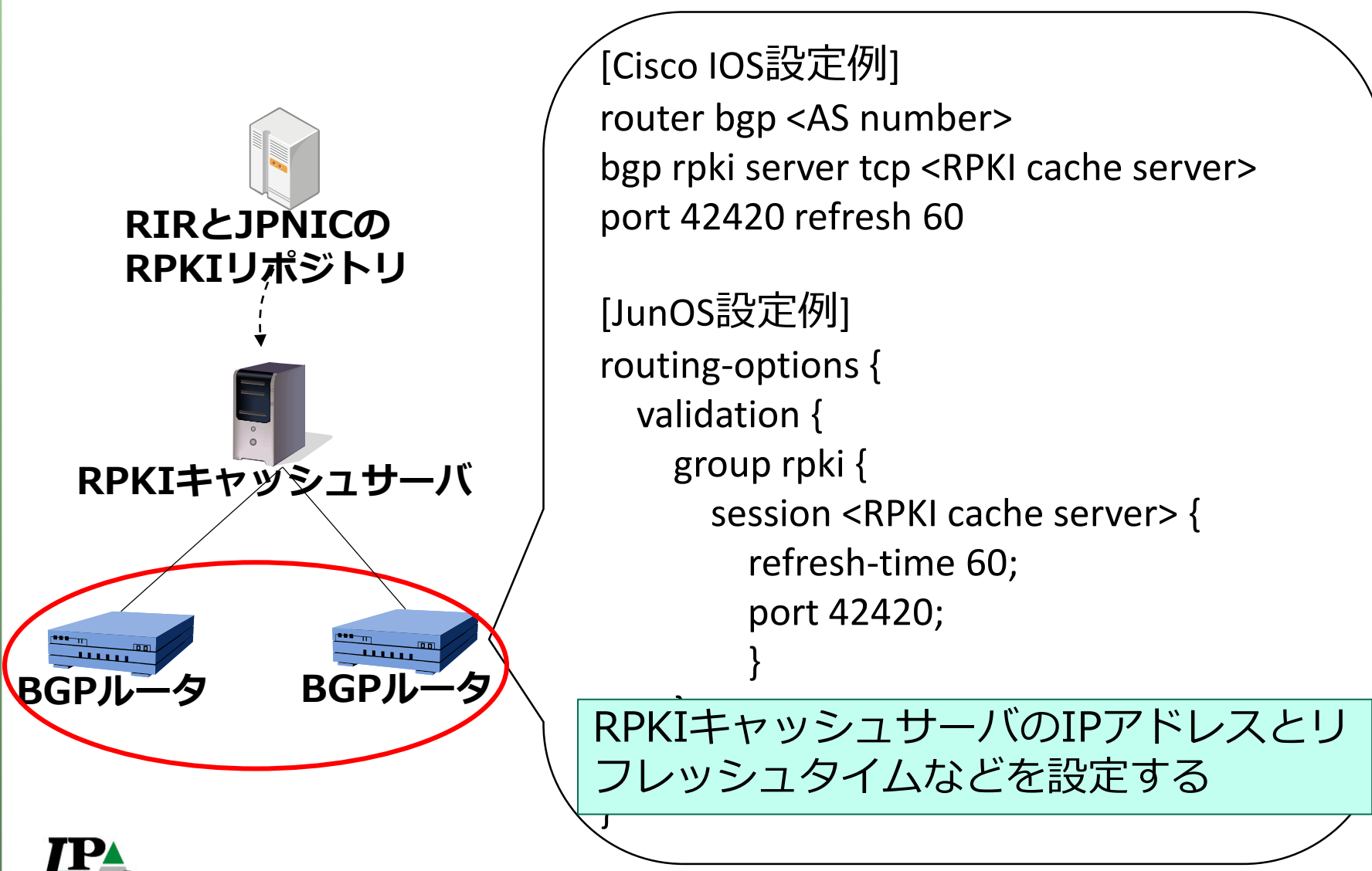

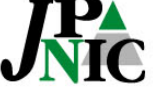

# RPKIを使ったOrigin Validation

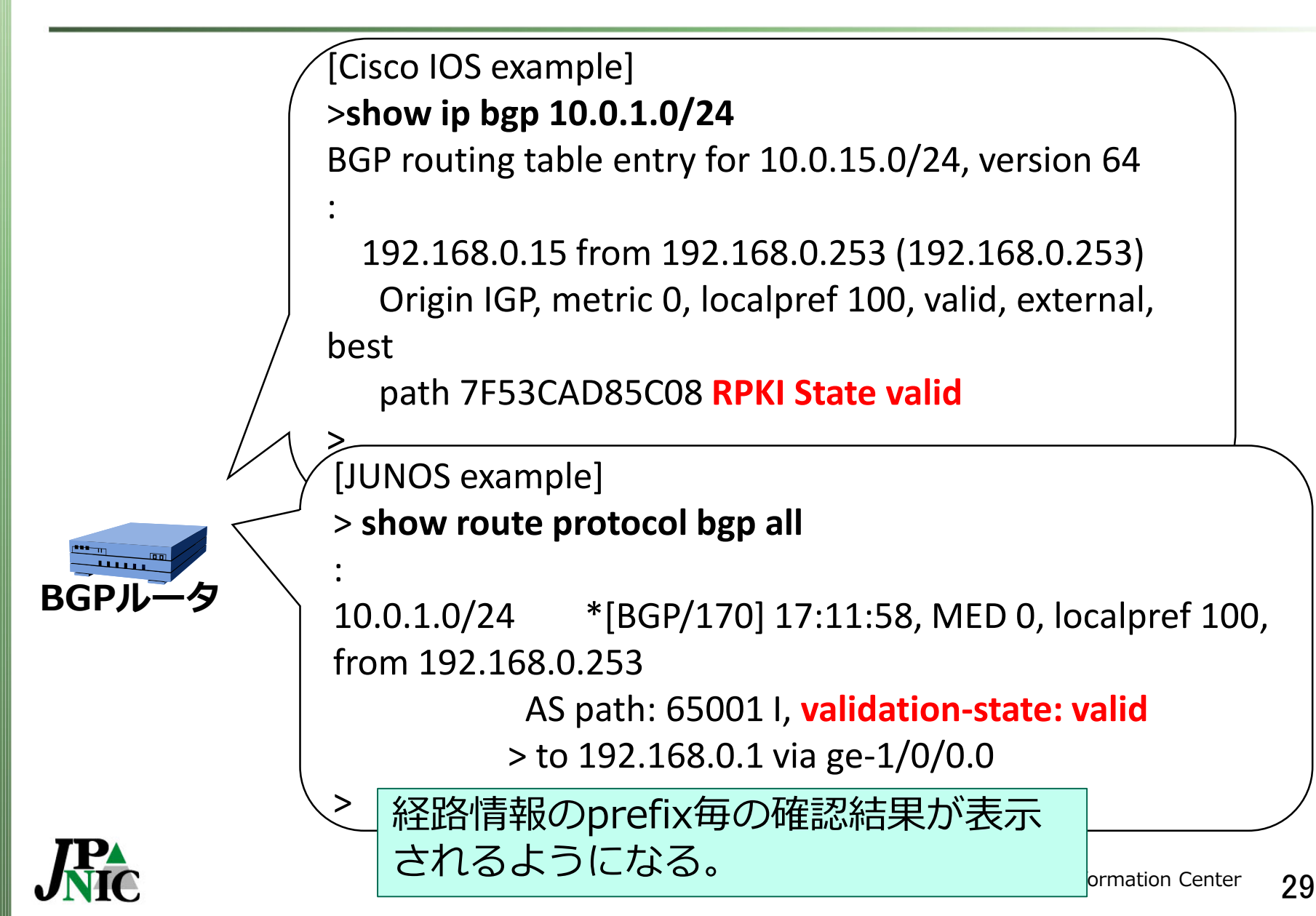

### **RPKIの技術課題**

#### ~これから導入を検討される皆様へ~

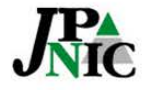

-般社団法人 日本ネットワークインフォメーションセンター

Copyright © 2015 Japan Network Information Center

### トラストアンカーから検証するPKI

- 署名検証の結果としては「有効なIPアドレス とAS番号の組み合わせリスト」が得られる
  - その中から特定の経路情報の有効性を確認するのはROAキャッシュサーバが担う
  - ⇒ Origin Validationを行う上では、一つのROAの有 効性ではなく、有効なROAの塊がトラブルシュー トの対象になります。

一つのエラーが多数の検証結果に一度に現れてしま う仕組みです。BPKIが原因で検証に成功しないリ ソース証明書やROAができてしまうことがあります。

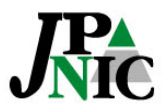

### **RPKIの信頼構造**

- 5つのRIRがトラストアンカーロケーターを 提供
  - ひとつのCA証明書の有効性がNIR全域の有効性に 影響する
    - <u>NIRもトラストアンカーに指定できる(予備)</u>
    - RP側に別の仕組みを設ける?
       draft-ietf-sidr-Itamgmt
       draft-dseomn-sidr-slurm
       draft-kent-sidr-suspenders
  - service agreement (ARIN)
  - LIRはWeb上の提供 (鍵はRIR/NIRサーバ上)
     予備+HSMを使ったリスク回避策の後、

APNICとのBPKI接続を目指します。

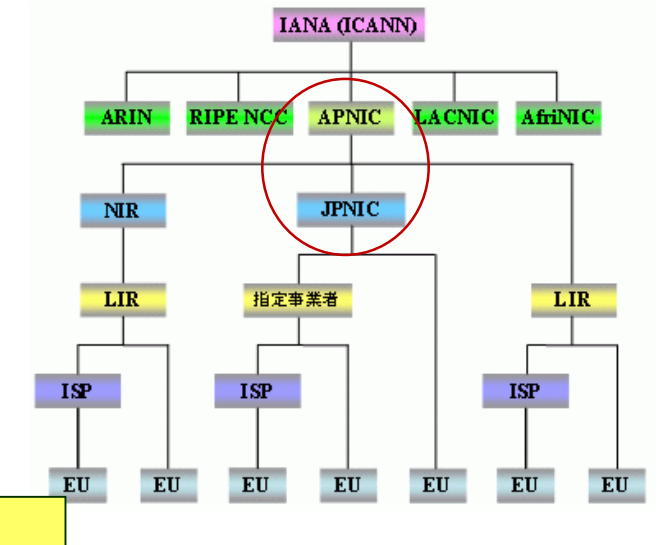

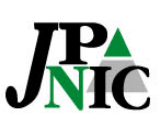

# ROAキャッシュサーバ

- パブリックキャッシュサーバ
  - ROAの検証結果を返すサーバ
  - 対応するBGPルータの設定を行うだけでROAと RPKIの検証結果が利用できる。
  - 今後も設置箇所が増えていく可能性あり。
- RPKI RPのあるべき姿は?
  - 署名検証は手元で行うべき?
     ⇒署名検証サーバを立ち上げないと利用できない仕組みに なってしまう。
  - パブリックキャッシュサーバを併用?

⇒単一障害点を避けるために。

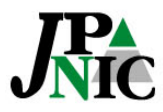

### 運用上の課題

#### • 自律分散への影響

- 単一障害点ができないようにするにはどうすれば よいのか
  - レジストリのRPKI認証局
  - リポジトリ
  - ROAキャッシュサーバ

### • システムの信頼性

- 暗号アルゴリズムはRSA2,048/SHA-256のみ
- TALやSIAではドメイン名で指定 → DNSに依存

#### BGPを使ったルーティングの自律分散という特徴を崩さ ずにセキュリティ技術を導入するにはどうすべきなのか

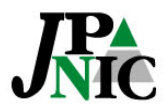

## まとめ

- RPKIシステムの試験提供開始しました。
  - ROA Web ⇒ Web上でROAを作成できる。
  - BPKI接続設定  $\Rightarrow$  RPKIシステムを接続できる。
- Origin ValidationできるようにするにはROAを作成しておきます。
  - ROAキャッシュサーバを使って検証できます。 (有効なアドレスとASの組み合わせを取り出せる)
  - 対応するBGPルータでパブリックROAキャッシュサーバを 指定する方法もあります。
- 引き続き技術課題があります。
  - 試験提供の段階でご利用頂くことで、RPKIを御社の到達性を 守るのに役立つツールにしていきませんか!

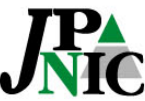

## おわり

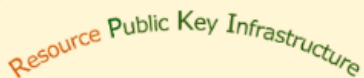

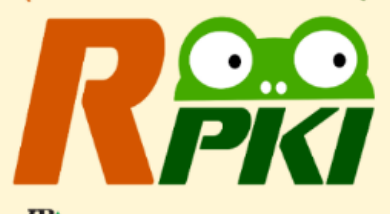

Japan Network Information Center

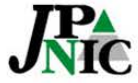

一般社団法人 日本ネットワークインフォメーションセンター

Copyright © 2015 Japan Network Information Center